# 大口明光学園中学校A日程入試·B日程入試 WEB出願の手順

大ロ明光学園中学校入試は、A 日程・B 日程ともにWEBでの出願となります。流れとしましては、初めに受験者専用サイト「プラスシード」への会員登録を行っていただきます。その後、プラスシード内で出願手続き、 受験料の決済を行っていただきます。その手順について、以下で説明いたします。

### 1.プラスシードへの会員登録の手順

- □(1) 大ロ明光学園公式ホームページ「中学校入試 A 日程」ページ内に記載の会員登録画面(マイページ登録画面)の URL にアクセスしてください。
- □(2)利用規約をご確認ください。
- □(3) ログイン ID としてご利用いただくご自身のメールアドレスを入力して 送信する のボタンを押下し てください。
  - ※ 迷惑メール対策等でドメイン指定受信を設定されている場合は,「@seed.software」ドメインを受 信できるように設定してください。
- □(4)件名「[プラスシード] [大ロ明光学園中学校] 本登録 URL のお知らせ」メールが送信されますの で,送信されたメールを開いてください。
- □(5) メール内の本登録 URL をクリックしてください。 ※60 分以内に URL をクリックされない場合, URL が無効になります。その場合は, 再度仮登録を行っ てください。
- □(6)本登録(マイページ登録)画面で,以下の要領で登録作業を行ってください。
  - □①「受験生氏名(姓)(名)」「ふりがな(姓)(名)」「性別」「生年月日」「パスワード」「パスワード (確認用)」を入力してください。
  - □② 小学校名のところで ▼地区 のボタンを押下し,地区を一つ選択してください。
  - □③ 表示された ▼小学校 のボタンを押下してください。
    - ・プルダウンメニューに小学校名がある場合は,その小学校名を押下してください。
    - ・プルダウンメニューにお子様が通っている小学校名がない場合は,その他を押下し,小学校名を 入力してください。
  - □④ メルマガ登録 にはチェックを入れなくて大丈夫です。
  - □⑤ 登録する のボタンを押下してください。

以上でプラスシードへの会員登録は終わりです。2ページの出願手続きの方法を参照し,出願手続きに進ん でください。

※ パスワードは次回以降のログイン時に使用しますので忘れないようにしてください。

## ※ WEB 出願時に追加情報を入力する必要がございますのでご承知おきください。

### 2.プラスシード内での出願手続の手順

- □(1) プラスシードにログインしてください。
- □(2)メニュー画面の「入試日程一覧」から,受験希望の入試日程を選択してください。
- □(3)募集要項の下欄にある 出願へ進む のボタンを押下してください。
- □(4) 出願者情報を入力してください。
- □(5) 受験料の支払方法を「クレジットカード」「ペイジー」「コンビニ決済」から一つ選択してください。

#### <クレジットカードの場合>

追加項目としてクレジットカード番号・有効期限・セキュリティコードを入力してください。セキュリティ 上,これらの項目は下書き保存の対象外です。

<ペイジーの場合>

追加項目の入力はございません。そのまま「確認画面へ」をクリックして次へお進みください。出願 手続き後に送信されるメールの中にペイジーの振込先情報と振込期限の記載がございます。期限 までに金融機関のATM(ゆうちょ銀行を含む)またはネットバンキングでお支払いをお願いいたし ます。

※ 入金確認後に受験票のダウンロードが可能です。

<コンビニ払いの場合>

追加項目の入力はございません。そのまま「確認画面へ」をクリックして次へお進みください。出願 手続き後に送信されるメールの中にコンビニでの支払い時に必要な受付番号の記載がございま す。期限までに指定のコンビニ(ファミリーマート,ローソン,セイコーマート,ミニストップ)でお支払 いをお願いします。

- ※ 各コンビニでの支払い方法は、送信されるメールにてご確認ください。
- ※ 入金確認後に受験票のダウンロードが可能です。
- □(6)支払い完了後,マイページ(入試出願状況)から受験票をダウンロードし,印刷してください。印刷され た受験票は入試当日に持参してください。

### 以上で出願手続きは終了です。

合格発表日時になるとマイページ(入試出願状況)から合否を確認することが可能です。